## Manual para uso de Aplicación

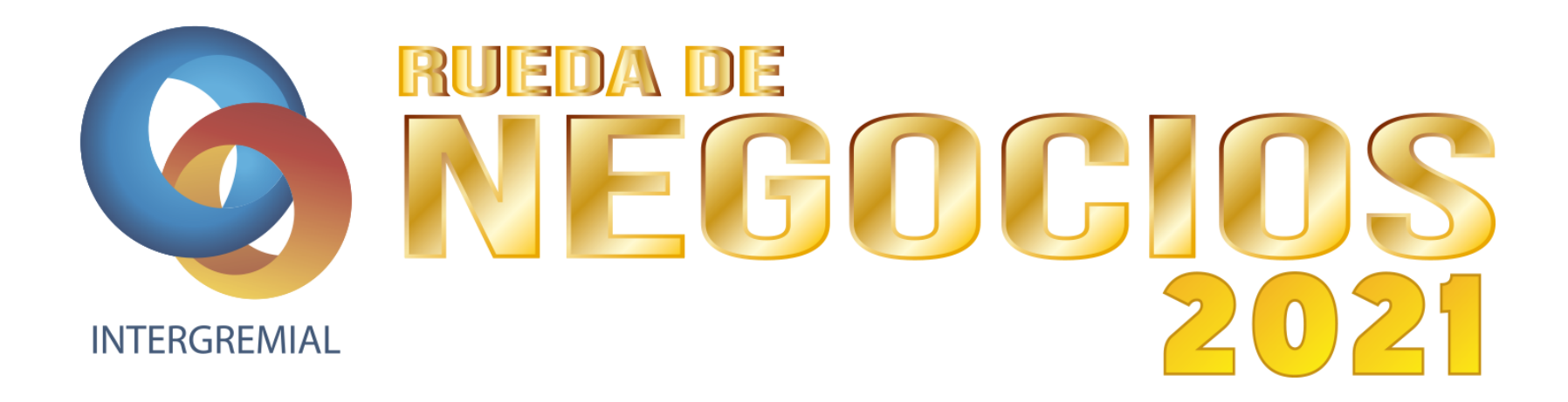

» Other bookmarks

## 🔢 Apps ★ Bookmarks 🧕 Correo: Carolina Ca... 🤰 Acumen | Changing... 🔒 Analytics 🚓 Console 📓 facebook admin 🗃 Escritorio « LogicalS... 🔥 Adwords 😡 100 Open Startups... 🔇 Innovación Naranja... 🎯 Las 7 V del Big data... 🌍 You're Premium no...

1. Llene y envíe el formulario del evento.

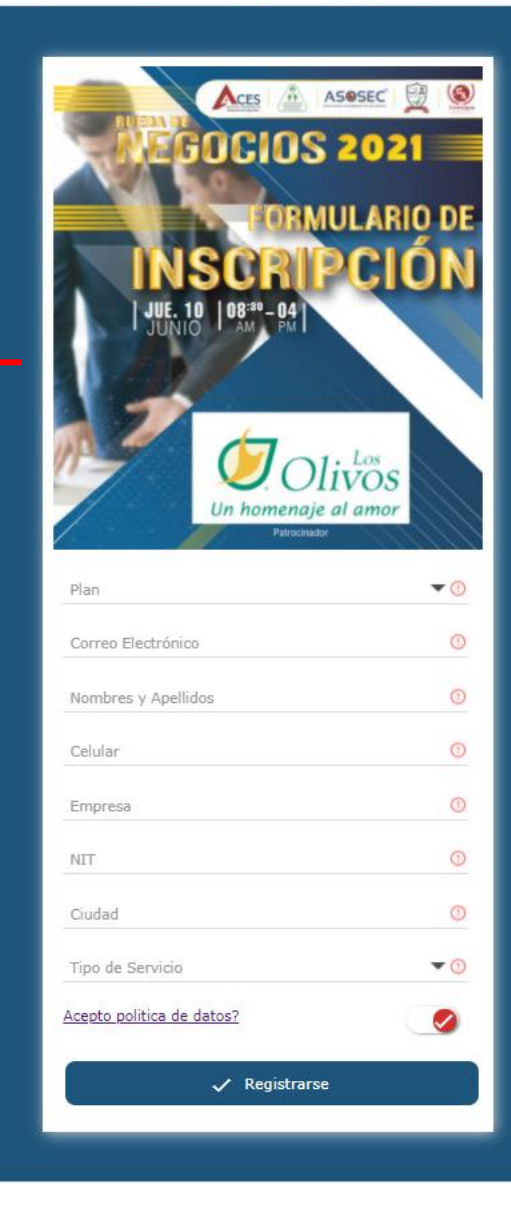

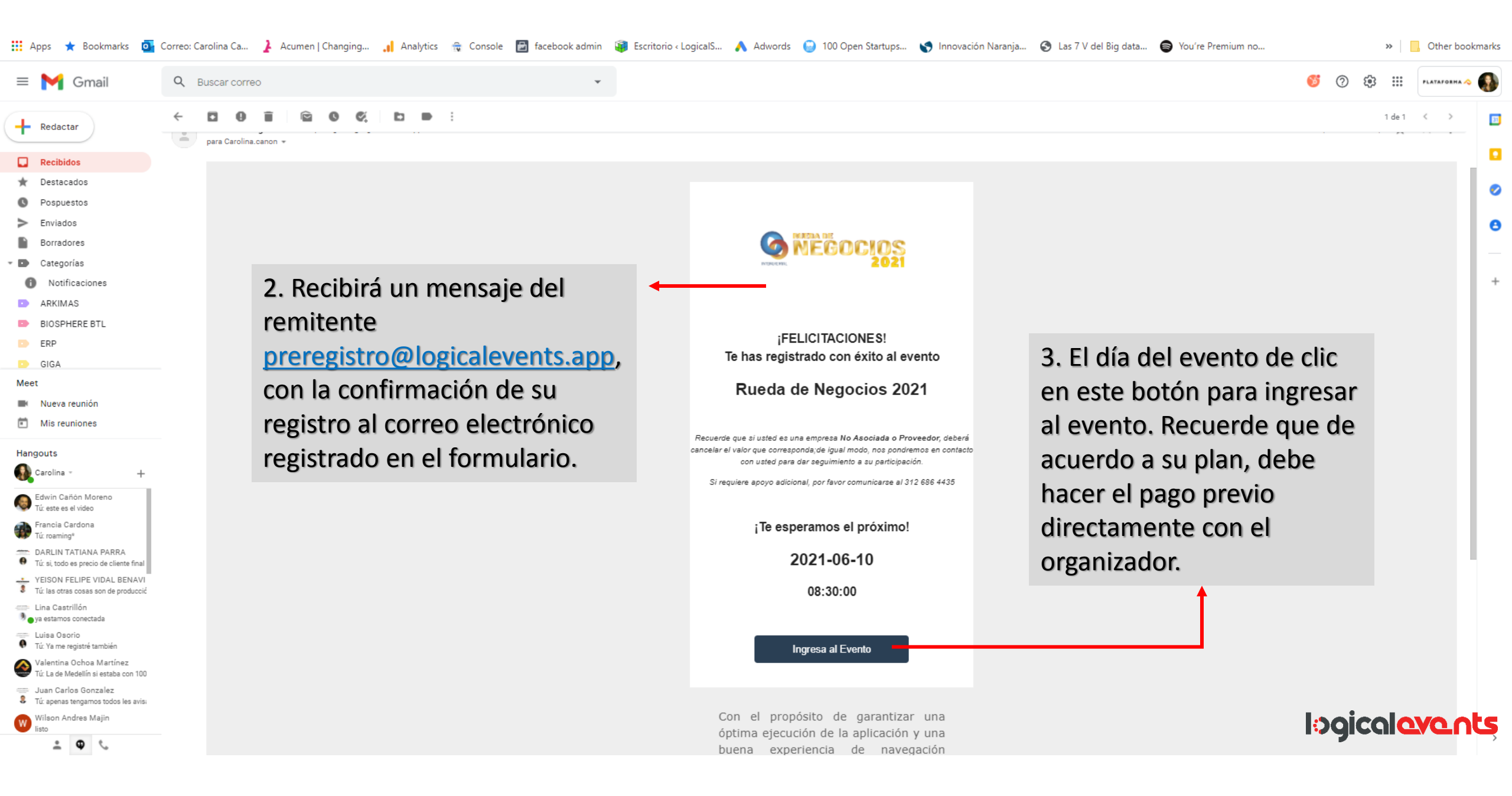

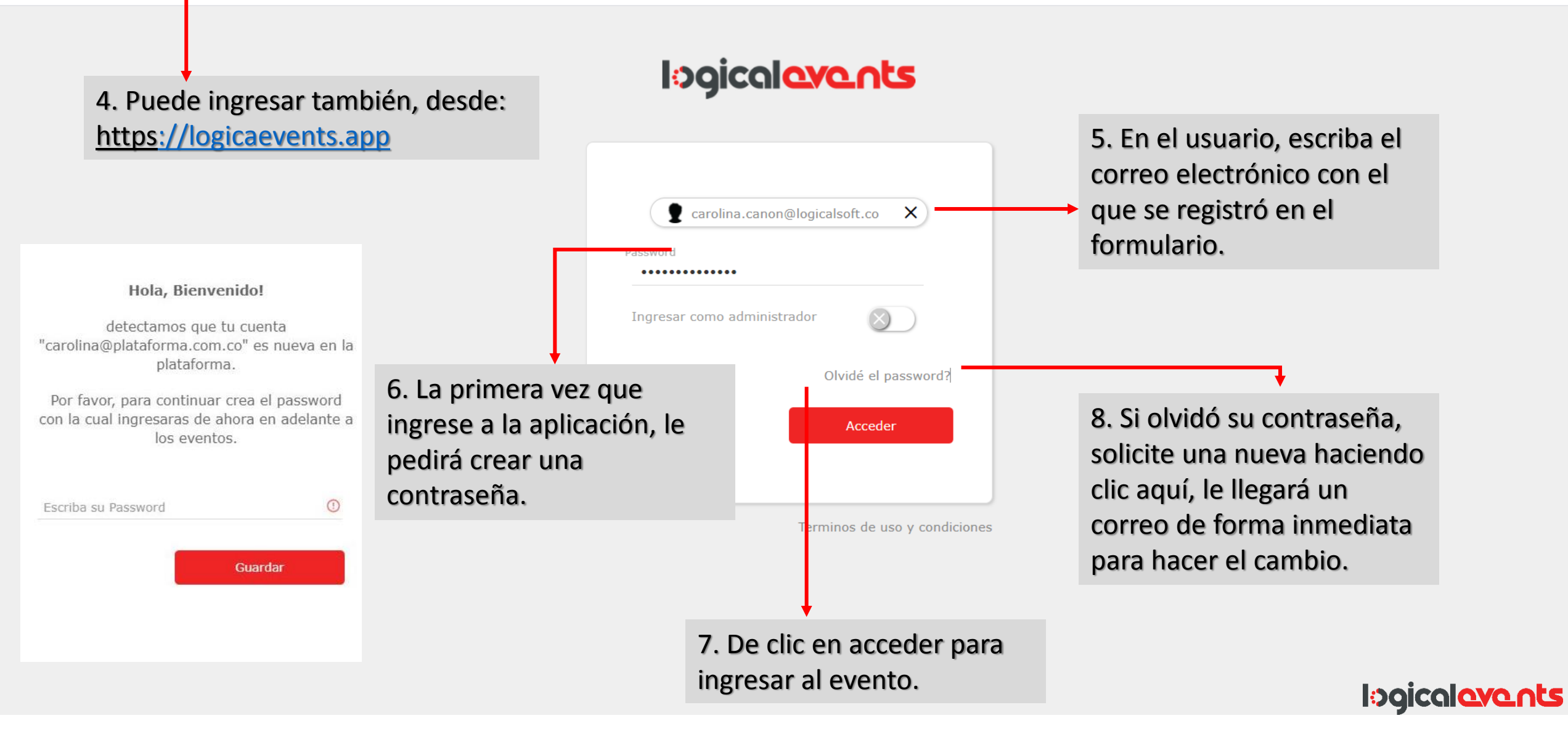

logicalevents.app/cliente/escritorio.php#no-back-button

NEGOCIOS 2021

Acreditación Acreditación al evento

Rueda de negocios Modulo de agendamiento y ejecucion de citas de negocio

Patrocinadores Informacion de nuestros

MIPROPIEDAD.ONLINE

patrocinadores .... AVANCYS Q 1

Bookmarks 💁 Correo: Carolina Ca... 🤰 Acumen | Changing... 📊 Analytics 🚓 Console 📴 facebook admin 🙀 Escritorio < LogicalS... 🔥 Adwords 😡 100 Open Startups... 🌎 Innovación Naranja... 🚱 Las 7 V del Big data... 🖨 You're Premium no.. Apps

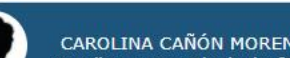

CAROLINA CAÑÓN MORENO Carolina.canon@logicalsoft.co

> Other bookmarks

9. Al ingresar a la aplicación, encontrará el menú de interacciones del lado izquierdo de la pantalla.

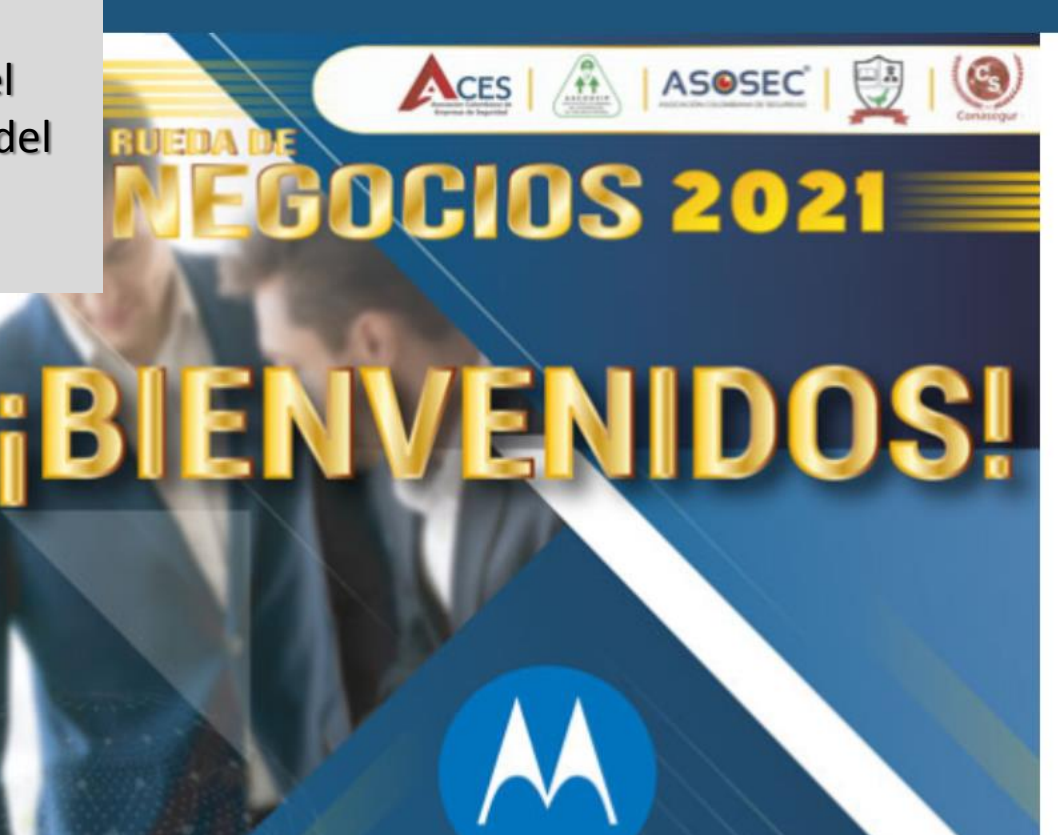

## MOTOROLA SOLUTIONS

Patrocinador Oficial

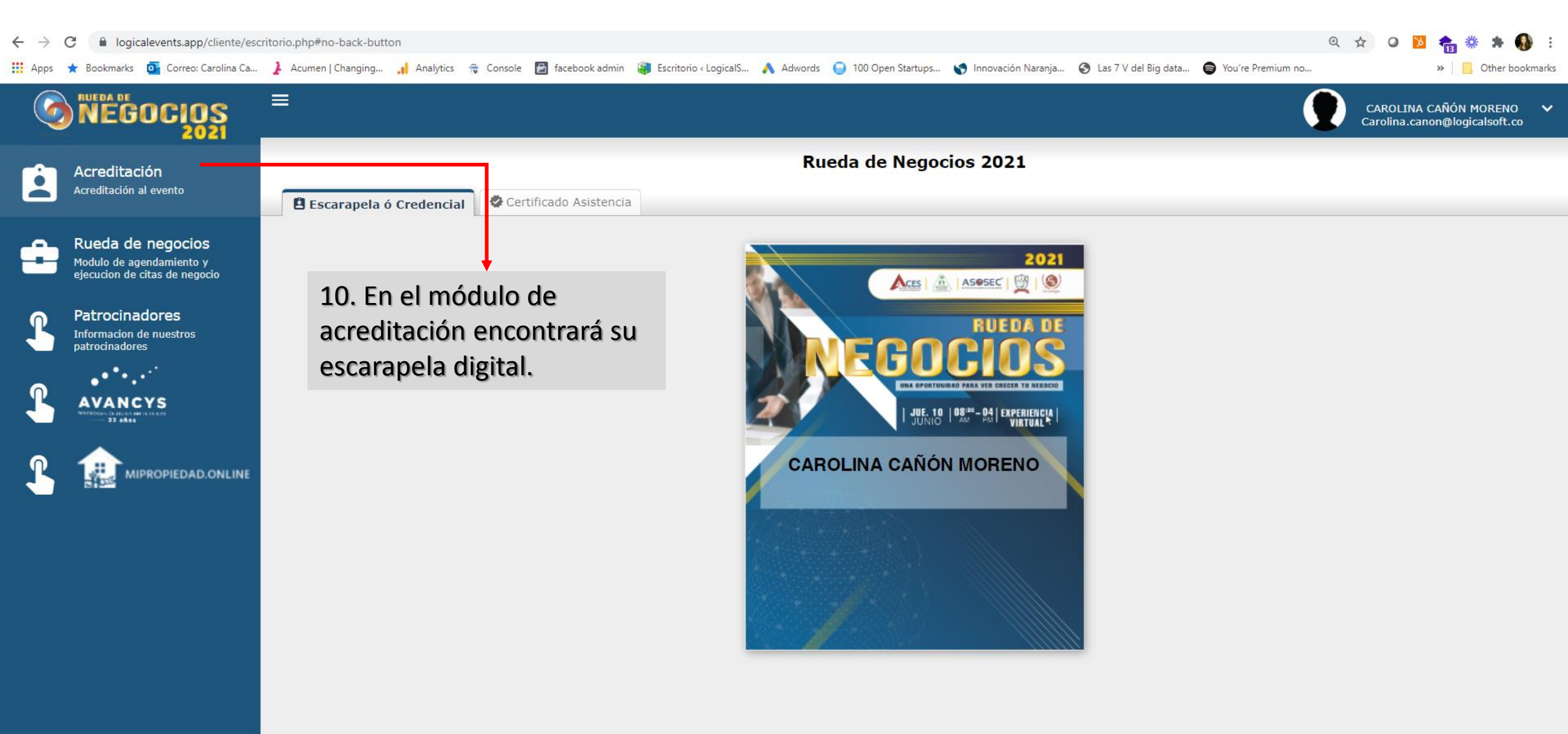

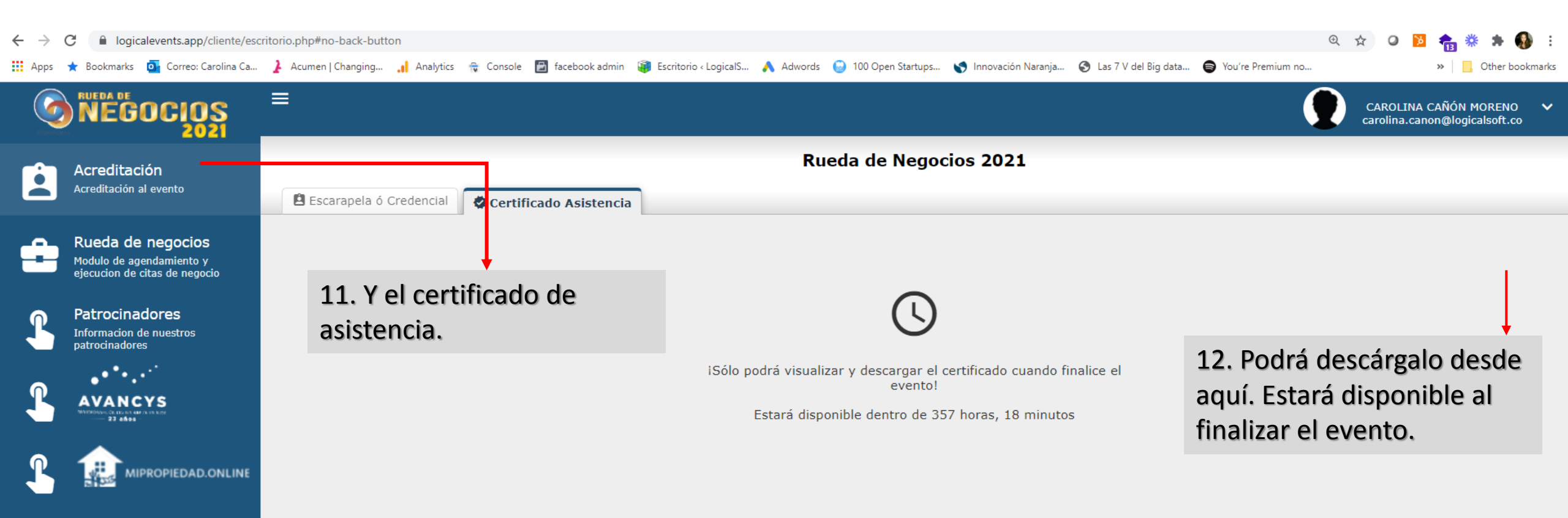

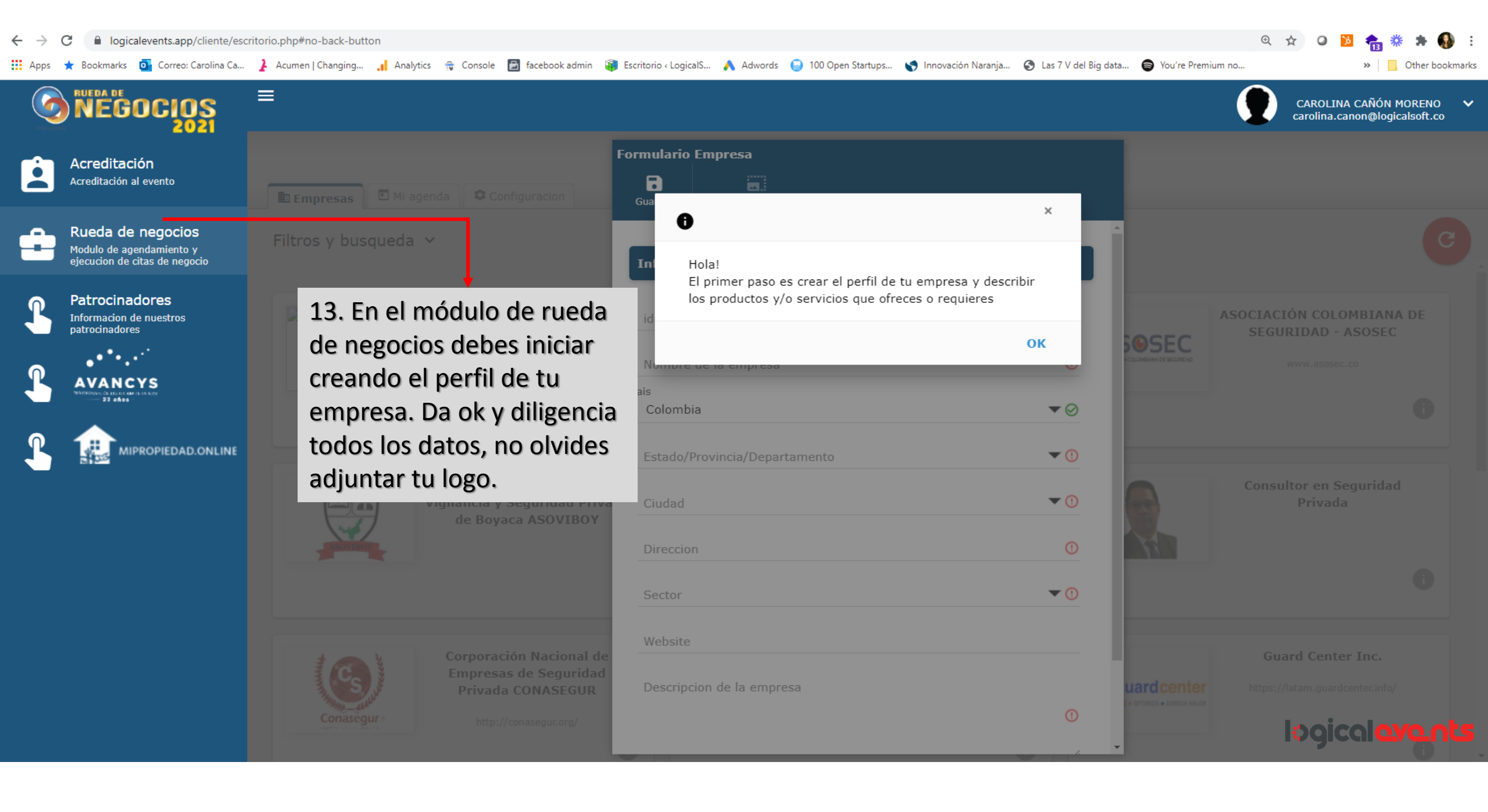

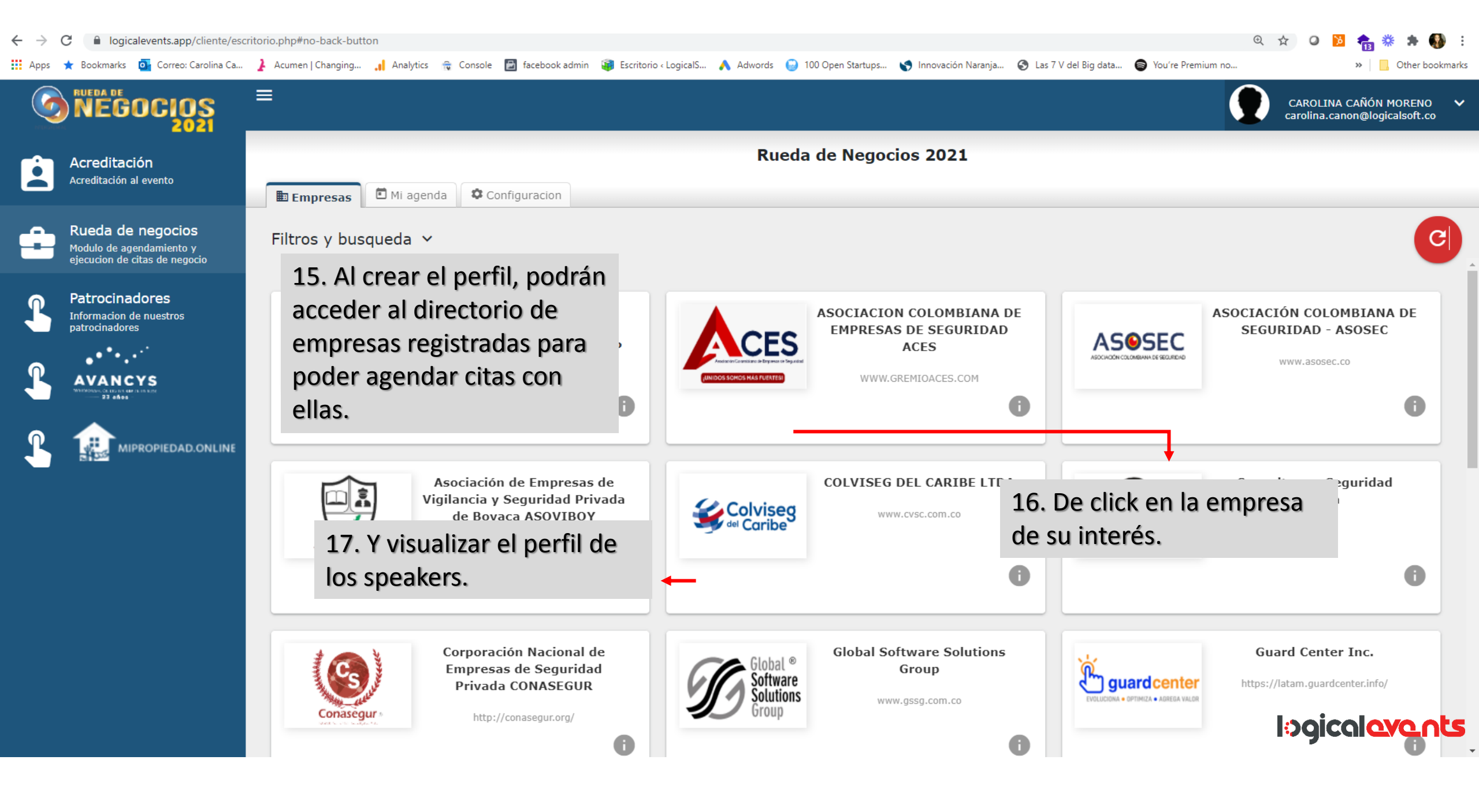

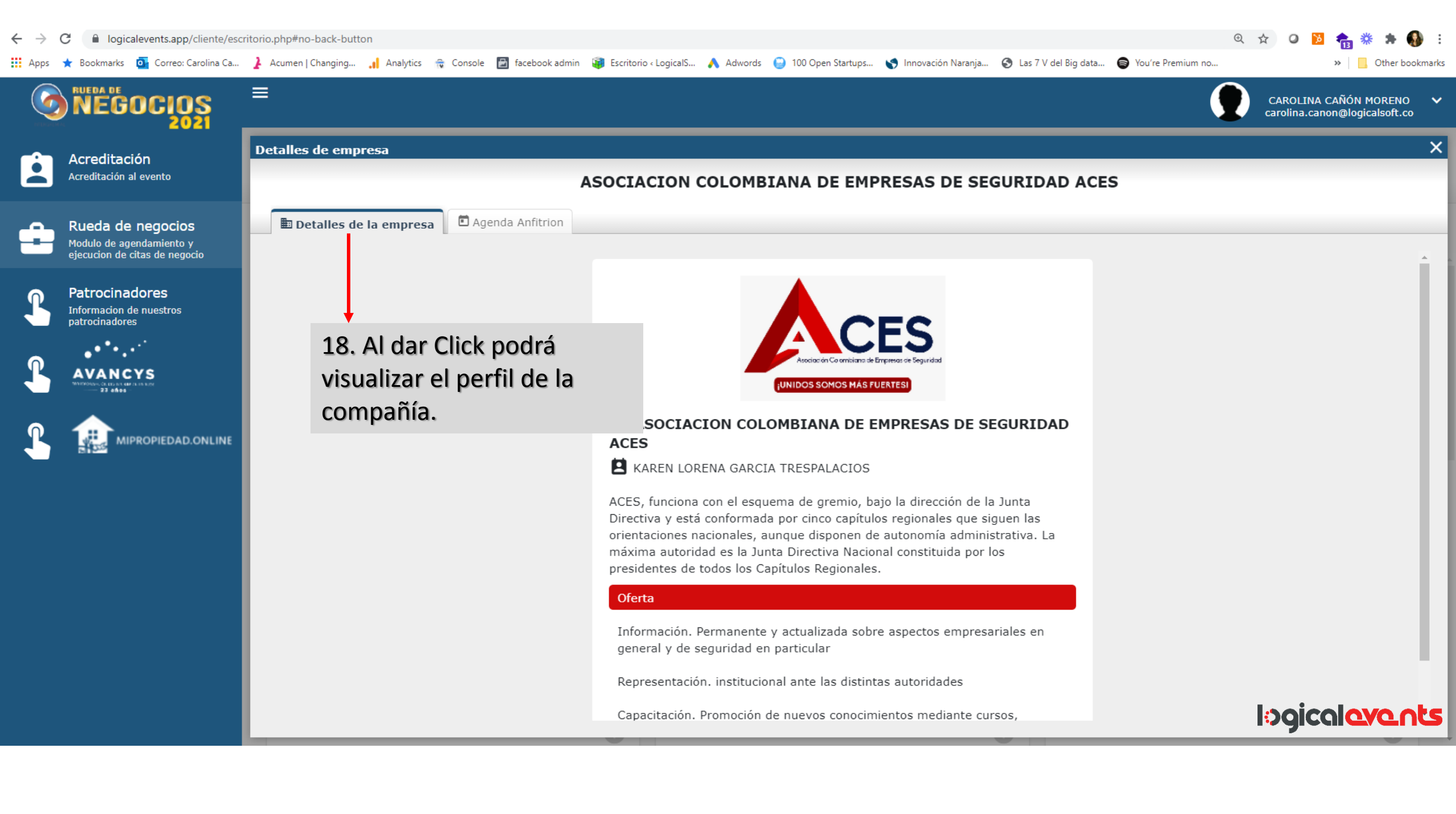

| $\leftarrow \   \rightarrow$ | C logicalevents.app/cliente/esc                                                | ritorio.php#no-back-button      |                             |                                                                                                 | ९ 🕁 🙆 🎦 🍖 🌞                                                                    | 🗯 🚯 🗄             |  |
|------------------------------|--------------------------------------------------------------------------------|---------------------------------|-----------------------------|-------------------------------------------------------------------------------------------------|--------------------------------------------------------------------------------|-------------------|--|
| Apps                         | ★ Bookmarks 🧧 Correo: Carolina Ca                                              | 🗼 Acumen   Changing 🔒 Analytics | 🔒 Console 🛛 🛃 facebook admi | in 🗃 Escritorio < LogicalS 🔥 Adwords 😔 100 Open Startups 🌎 Innovación Naranja 📀 Las 7 V del Big | j data 😝 You're Premium no » 📃 Of                                              | ther bookmarks    |  |
| 0                            | NEGOCIOS                                                                       | =                               |                             |                                                                                                 | CAROLINA CAÑÓN MOI<br>carolina.canon@logicals                                  | RENO 🗸<br>soft.co |  |
| é                            | Acreditación<br>Acreditación al evento                                         | Detalles de empresa             |                             | ASOCIACION COLOMBIANA DE EMPRESAS DE SEGURIDAD                                                  | ©08:00 - 08:20                                                                 | ×                 |  |
| ÷                            | Rueda de negocios<br>Modulo de agendamiento y<br>ejecucion de citas de negocio | Detalles de la empresa          | E Agenda Anfitrion          |                                                                                                 | Tienes una reunion confirmada en este horario<br>LogicalSoft<br>CAROLINA CAÑÓN |                   |  |
| L                            | Patrocinadores<br>Informacion de nuestros<br>patrocinadores                    |                                 | 19. Podrás<br>visualizarla  | <b>(</b> )09:30 - 09:50                                                                         | E CAROLINA FAC                                                                 | *                 |  |
| L                            |                                                                                |                                 |                             | Disponible                                                                                      | © 08:20 - 08:40<br>El anfitrion ya tiene una reunion                           |                   |  |
| L                            |                                                                                |                                 | agenda de<br>cada           | ©09:50 - 10:10<br>Disponible                                                                    | Pendiente confirmacion!                                                        |                   |  |
|                              |                                                                                |                                 | empresa.                    | © 10:10 - 10:30                                                                                 | © 08:40 - 09:00                                                                |                   |  |
|                              |                                                                                | 20. Así se<br>horas disr        | visualizan las<br>ionibles  | © 10:30 - 10:50<br>Disponible                                                                   | 21. Así se visualizan las<br>horas bloqueadas o las<br>horas por confirmar.    |                   |  |
|                              |                                                                                |                                 |                             |                                                                                                 |                                                                                | مألع              |  |

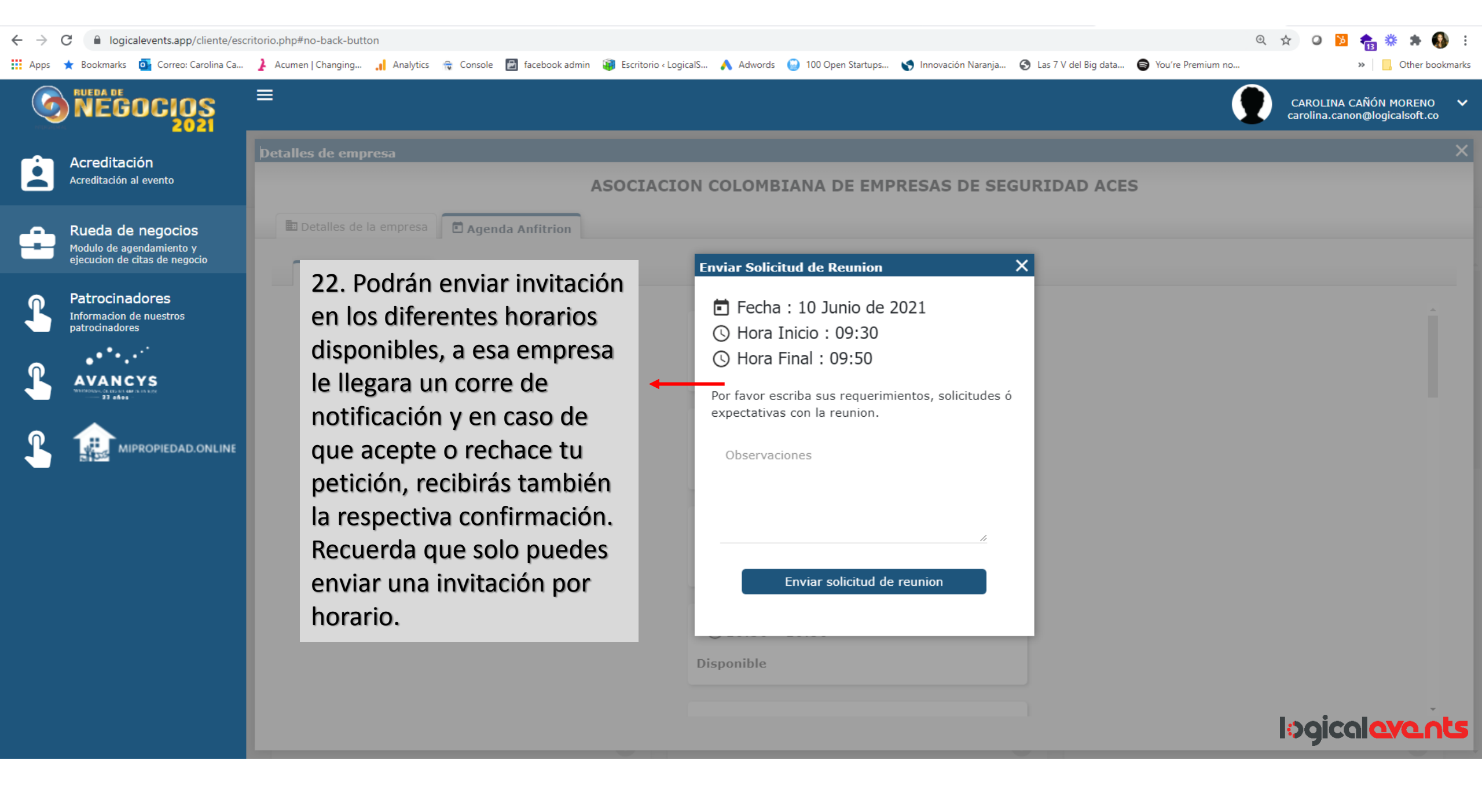

| $\leftarrow \   \rightarrow $ | ⊕ ☆                                                                            | 0 🔞 🍖 🗱 뵭 🚯 : |                                                     |                                            |                                                                                      |                              |    |                                                       |
|-------------------------------|--------------------------------------------------------------------------------|---------------|-----------------------------------------------------|--------------------------------------------|--------------------------------------------------------------------------------------|------------------------------|----|-------------------------------------------------------|
| Apps                          | ★ Bookmarks 🧕 Correo: Carolina Ca                                              | Acumen   Ch   | anging 🔒 Analytics 🙀 Console 🔛 facebook admin 🥡 E   | scritorio < LogicalS 🙏 Adwords 🛛 😡 100 Ope | n Startups 🌎 Innovación Naranja 🔇 Las 7 V d                                          | el Big data 😝 You're Premium | no | »   🔂 Other bookmarks                                 |
| <b>(</b>                      | NEGOCIOS<br>2021                                                               | =             |                                                     |                                            |                                                                                      |                              |    | AROLINA CAÑÓN MORENO 🗸<br>rolina.canon@logicalsoft.co |
| Ê                             | Acreditación<br>Acreditación al evento                                         | Empre         | sas 🖻 Mļi agenda 🌣 Configuracion                    | Rueda d                                    | () 08:40 - 09:00<br>Disponible                                                       |                              |    |                                                       |
| ÷                             | Rueda de negocios<br>Modulo de agendamiento y<br>ejecucion de citas de negocio |               |                                                     | Hola, bienvenido a tu age                  | () 09:00 - 09:20                                                                     |                              |    |                                                       |
| L                             | Patrocinadores<br>Informacion de nuestros<br>patrocinadores                    | 10            | Junio de 2021                                       |                                            | Factor Event                                                                         | os<br>a!                     |    | C                                                     |
| L                             |                                                                                |               | 23 En mi agenda nodrás                              | © 09:30 - 09:5<br>Disponible               | Cancelar Reunion                                                                     | 🖪 VideoConferencia           |    |                                                       |
| L                             |                                                                                |               | visualizar tus reuniones y<br>espacios disponibles. | © 09:50 - 10:1<br>Disponible               | () 09:20 - 09:40<br>Disponible                                                       |                              |    |                                                       |
|                               |                                                                                |               |                                                     |                                            | <b>(</b> ) 09:40 - 10:00                                                             |                              |    |                                                       |
|                               |                                                                                |               |                                                     | ① 10:10 - 10:30                            |                                                                                      |                              |    |                                                       |
|                               |                                                                                |               |                                                     | Disponible                                 | 24. También enc                                                                      | ontrarás el                  |    |                                                       |
|                               |                                                                                |               |                                                     | () 10:30 - 10:50<br>Disponible             | videoconferencia el día de<br>la reunión y el botón de<br>cancelación en caso de que |                              | lo | ogicalevents                                          |
|                               |                                                                                |               |                                                     |                                            | lo requieras.                                                                        |                              |    |                                                       |

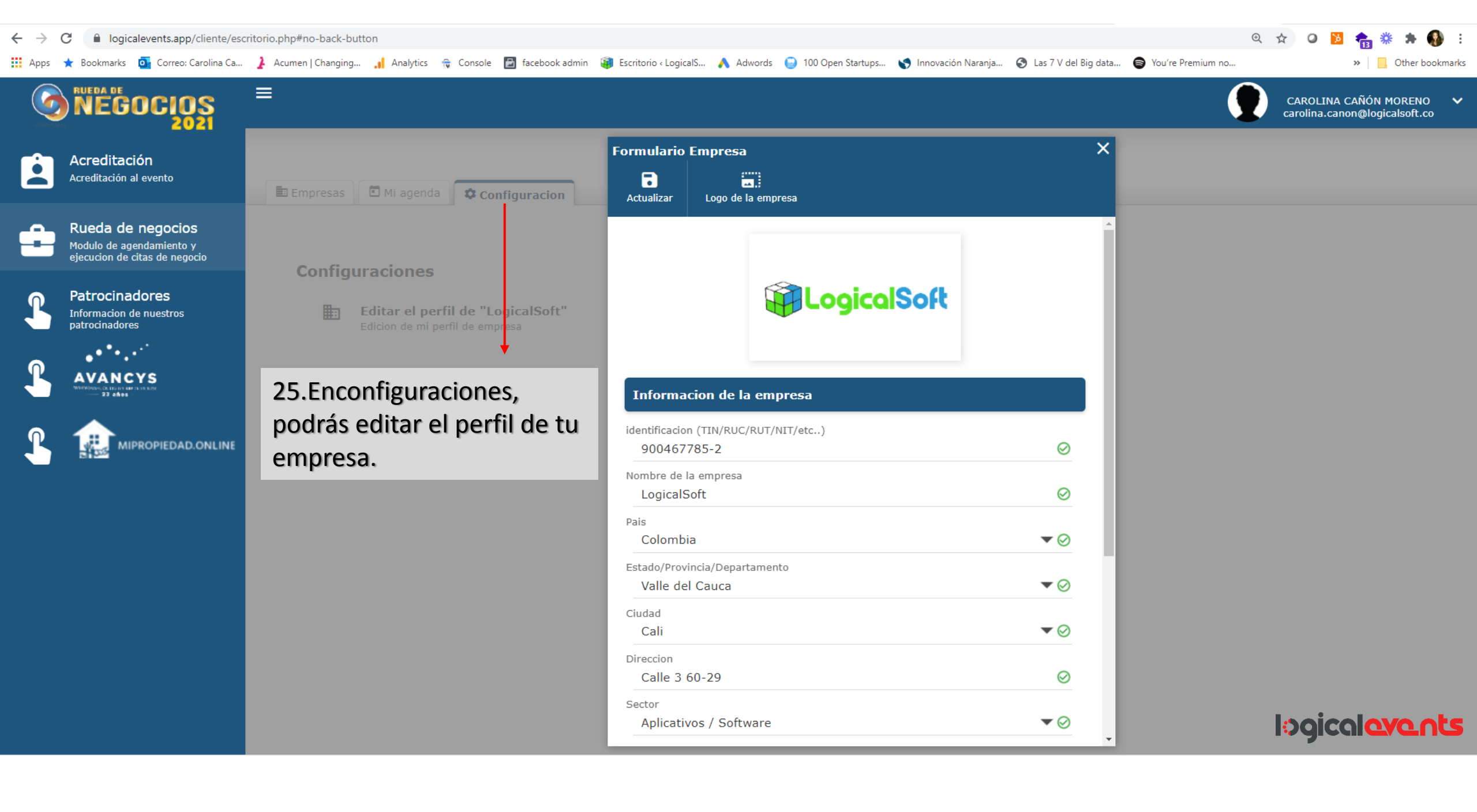

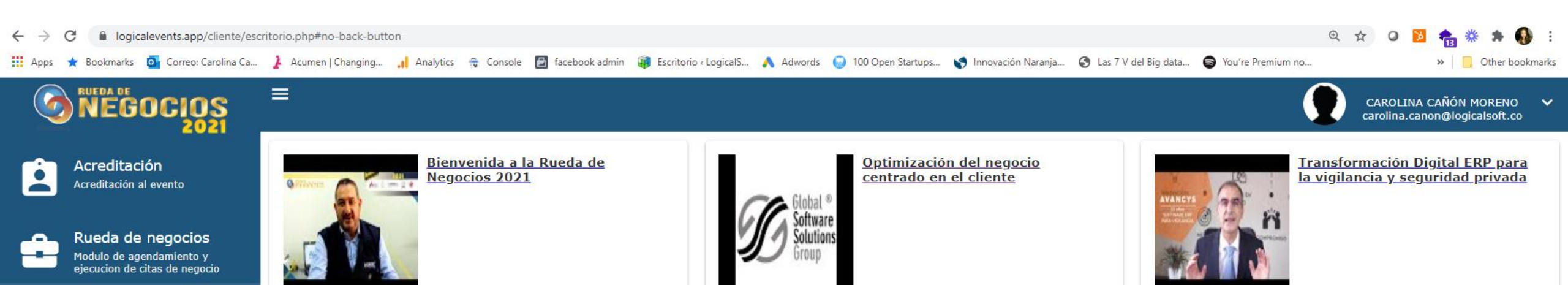

26. En patrocinadores podrá visualizar el video de bienvenida al evento y encontrar información valiosa sobre las empresas que hacen posible este evento.

Patrocinadores Informacion de nuestros patrocinadores

MIPROPIEDAD.ONLINE

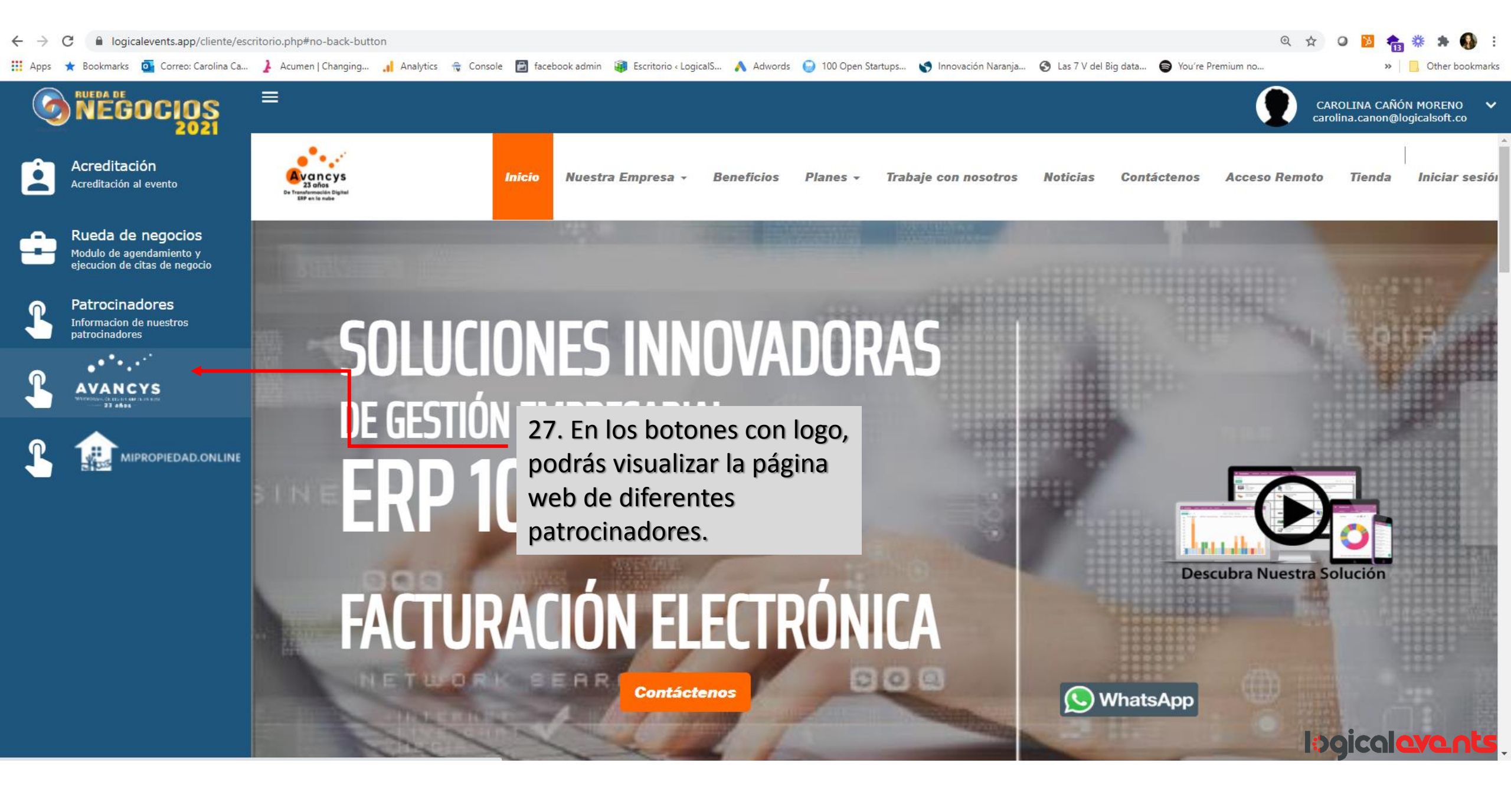